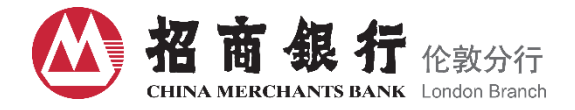

## China Merchants Bank London Branch

# Corporate Banking On-line Banking (CMBL On-line Banking)

## **User Manual**

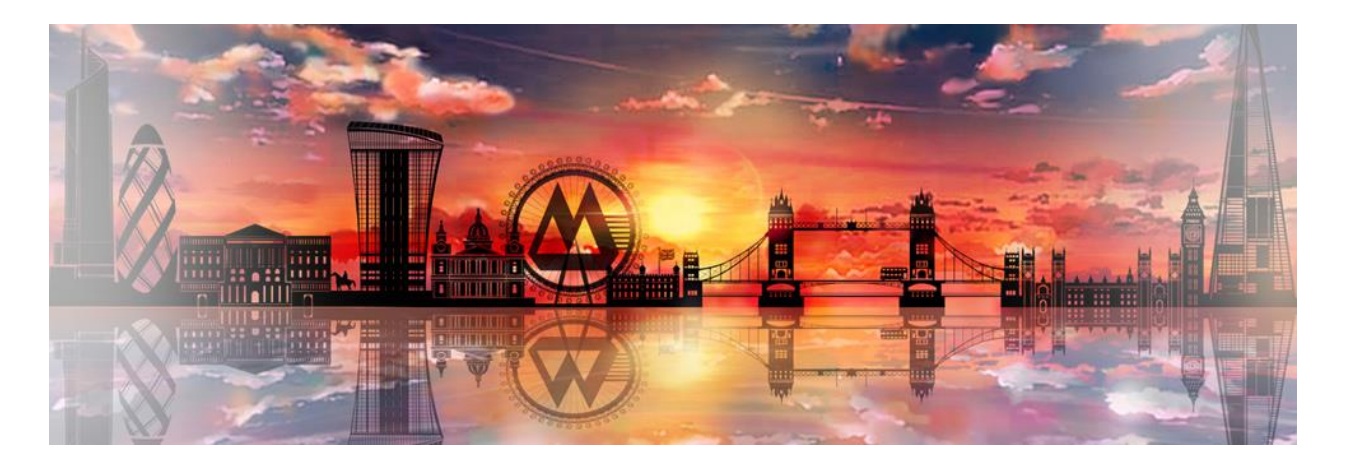

## **On-line Banking Tips:**

- Never share your account login or password with anyone;
- CMB London will never ask you to disclose to us your internet banking password;
- Do not use public computers (i.e. at internet cafes) to conduct your internet-based banking transactions;
- Always logout once you have finished using internet banking;
- Use secure passwords consisting of at least 8 digits that have a combination of small letters, capital letters and numerals;
- Change your password on a regular basis.
- In order to keep our systems up to date and add improvements, we sometimes need to carry out
  essential maintenance. Please note that the service status and any planned maintenance will be
  published on the website: <a href="https://london.cmbchina.com/">https://london.cmbchina.com/</a>
- Only download PC Client from the official website. If you receive email with the updated version, please be aware.

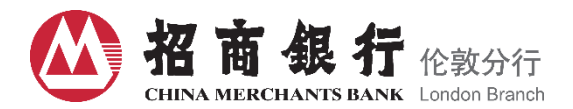

#### 1. Overview of CMBL On-line Banking Service

CMBL On-line Banking is an internet-based banking platform for existing and new corporate customers of CMB London who would like to apply for internet-based banking services with CMB London.

This secure on-line banking allows users to conveniently access their accounts via PC or Laptop protected by a range of fraud protection and detection measures. Safeguards your account with the latest technologies including non-traceable virtual keyboard, and encrypted OTP Token, and real-time monitoring of unusual activities etc.

CMBL On-line Banking will enable users to:

- View balances and transactions;
- Transfer funds including initiate SWIFT remittances;
- Download monthly account statements, account advices or notices.

#### 2. Start at CMBL On-line Banking

#### 2.1 Install and Update of PC Client

The PC Client is compatible with Windows 7; however Windows 10 or above is recommended.

#### 2.1.1 Installation

1) Here are the link and path for PC Client:

The PC Client Link: https://london.cmbchina.com/

Path: <u>https://london.cmbchina.com/</u> => Products & Services => Corporate On-line Banking Download

#### 2) Run CMBL On-line Banking Setup.exe

| China Merchant | s Bank Corporate Banking(International) | English 👻 — 🗙 |
|----------------|-----------------------------------------|---------------|
| Access mode    | Normal ibanking                         | ×             |
|                |                                         |               |
|                |                                         | Start install |

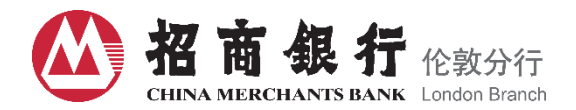

3) Click on install

| China Merchants Bank Corporate | e Banking(International) | English ~ _   |
|--------------------------------|--------------------------|---------------|
|                                | ▲ 招商銀行                   |               |
|                                |                          |               |
| China Merchants B              | ank Corporate Banking(I  | nternational) |
|                                | v2.0.0                   |               |
|                                | Install                  |               |
|                                |                          |               |
| Install position:              |                          |               |
| install position.              |                          |               |

#### 2.1.2 Update

You need to update to the latest version to log-in.

The most up-to-date PC Client is available on our website: https://london.cmbchina.com/

You can also check the version of your present CMBL On-line Banking system by yourself by the following instructions below:

1) When update issued, there will be New Version Found reminder. Download as per instructions and install.

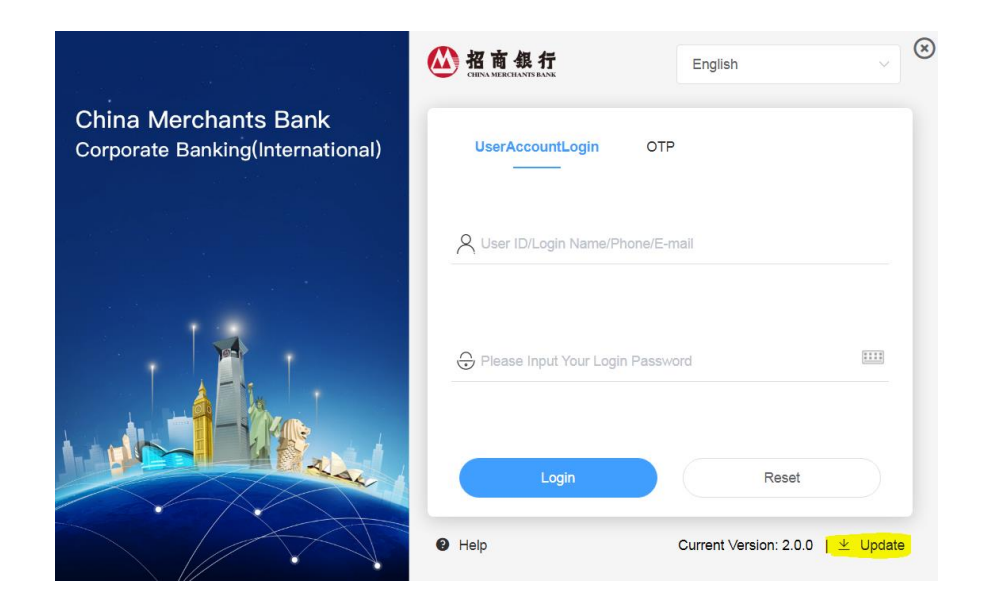

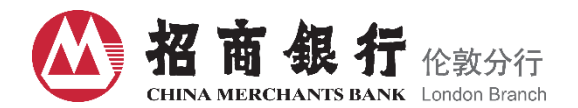

2) Click on Install for Updates

| China Merchants Ba                   | ank Corporate Banking | g(International) |
|--------------------------------------|-----------------------|------------------|
|                                      | v2.0.0                |                  |
|                                      | Install               |                  |
| Install position:                    |                       |                  |
| OUDer store Files (00000000 Deschips |                       | Scan             |

## 2.2 First Time Login

## 2.2.1 Input User ID and Temp Password

Please input your User ID and Temporary Password which provided by the Bank via e-mail for the first time login.

|                                                          | Ш 招商銀行                    | English                | ⊗         |
|----------------------------------------------------------|---------------------------|------------------------|-----------|
| China Merchants Bank<br>Corporate Banking(International) | UserAccountLogin          | OTP                    |           |
|                                                          | X User ID/Login Name/Pho  | ne/E-mali              | - 1       |
|                                                          | Please Input Your Login F | assword                |           |
|                                                          | Login                     | Reset                  | $\supset$ |
|                                                          | Help                      | Current Version: 2.0.0 | ⊻ Update  |

#### 2.2.2 Verification and Activation

Please input your Last 4 Digits of personal ID number to get the verify code.

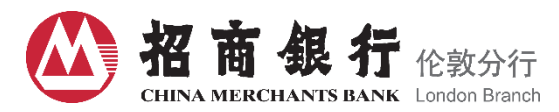

| 1<br>Please enter verification | 2<br>Reset login name and password. | 3<br>Activation success |
|--------------------------------|-------------------------------------|-------------------------|
| information                    |                                     |                         |
| * Last 4 Digits of ID          |                                     | get verify code         |
| * Verificaiton Code            |                                     |                         |
| Ν                              | ext                                 |                         |
|                                |                                     |                         |
|                                |                                     |                         |

## 2.2.3 Reset Login Name and Password

Using on-screen keyboard for new password.

| Please enter verification inform | ation Reset lo | (2)<br>gin name and password. | 3<br>Activation success |
|----------------------------------|----------------|-------------------------------|-------------------------|
| * New login name<br>E-mail       |                |                               |                         |
| Mobile Number                    | Postcode V     | Please enter mobile number    |                         |
| * New password                   |                |                               | <u> </u>                |
| * Confirm password               |                |                               |                         |
|                                  | Previous Step  | Submit                        |                         |

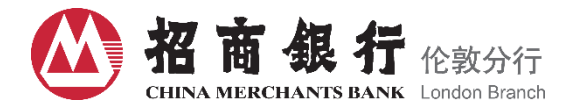

#### 2.2.4 Obtain Token Activation Code

To activate your token, you need to input Token Number (please find on the back of the device), Activation Password (provided by the Bank via e-mail with an encrypted pdf file), Last 4 digits of personal ID number (the token owner's personal ID number) and choose the channel of sending. Click on Submit to receive 12 digits activation code.

| Obtain Activation Code |                           | Code. |  |
|------------------------|---------------------------|-------|--|
| * Token Number         | Please enter token number | ۲     |  |
| * Activation Password  |                           |       |  |
| * Last 4 Digits of ID  |                           |       |  |
| * Send via:            | Please choose             | ~     |  |

#### 2.2.5 OTP Token Introduction

OTP Token means the one-time PIN token which is a security hardware device capable of producing a single-use PIN passcode, for identity and access to CMBL On-line Banking System of the authorized user. Please find the device display and instruction as follows:

#### **OTP Token Display**

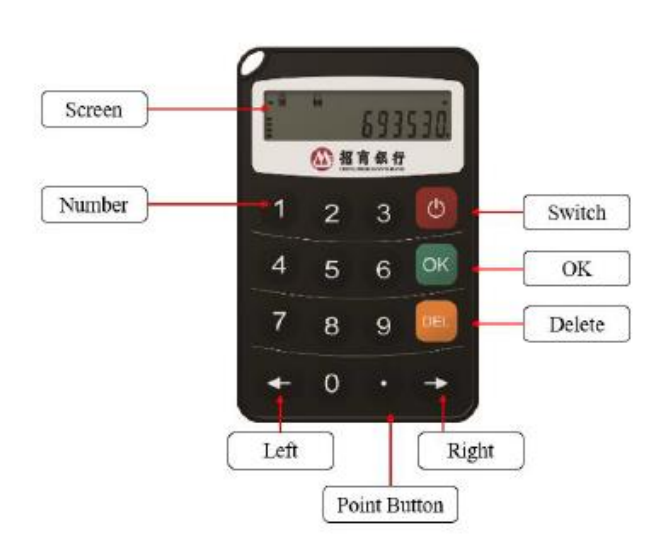

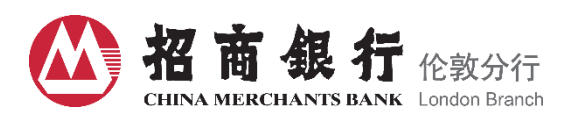

| No. | Button    | Function                                                                                                    |
|-----|-----------|----------------------------------------------------------------------------------------------------|
| 1   | C         | Turn on/off the token                                                                                                    |
| 2   | ОК        | OK button:<br>1.Short press the button to generate TOTP in main screen<br>2.Shot press the button to generate response/signature after<br>inputting the challenge/transaction data<br>3.Long press* the button to modify PIN while displaying OTP |
| 3   | С         | Delete button:                                                                                                    |
| 4   | <b>GĐ</b> | Left/right button                                                                                                    |
| 5   | •         | Point button                                                                                                    |
| 6   | 0 to 9    | Number button                                                                                                    |

\* Long press: press the button for 3 seconds and then release

#### Turn on/off the device

Long press

button to turn on/off the device.

#### 2.2.6 Token Activation

to turn on the device, and then input 12 digits activation code you receive after Long press completing the token activation procedures as above instructions to activate the token. Input 6 digits ok to initialize PIN. You will need to input this 6 digits password when you turn on password and press the device every time.

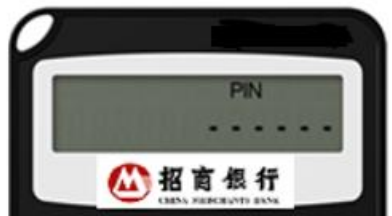

## 2.2.7 How to Modify your PIN

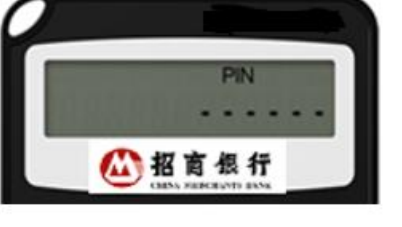

On the "Info" page, long press С

for 2 seconds and then release the button.

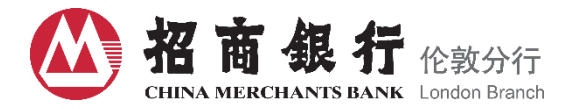

The screen displays the PIN page, input old PIN and repeat the new password twice to modify your PIN.

#### 2.2.8 How to Generate One-time Password (OTP)

On the "Info" page, press OK

The screen displays 6 digits OTP and time progress bar, and the time progress bar decreases gradually. Once the progress bar disappears, the page will return to the "Info" page.

#### 2.2.9 How to Generate Challenge/Response Code

On the "Info" page, input the challenge code you get following the Instruction page, and press **OK** to generate response code.

| 🌖 otp | verification               |                                                          | $\otimes$ |
|-------|----------------------------|----------------------------------------------------------|-----------|
|       |                            | otp.inputRedPrompt                                       |           |
|       | otp.challen<br>otp.challen | geTransAMOUNT<br>: 1.99<br>geTransACCOUN<br>T : 36357044 |           |
|       | otp.challengePass<br>:     | Confirm                                                  |           |

For example, input "199670" and press **OK**, the screen displays 6 digits OTP. Please input this 6 digits which shows on the screen into otp.challengePass and click "Confirm".

#### 3. Set Permissions for Users and Businesses

The Users can process businesses only after the system administrator has set permissions for users and businesses. If you need to replace administrators or users with OTP token, please fill in the CMBL On-line Banking User Amendment Application Form and submit to CMB London Branch for processing.

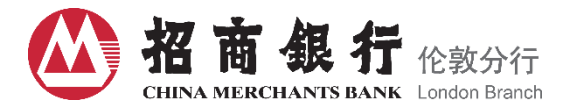

### 3.1 Setting for Permission and Workflow Model

The system administrator needs to add workflow model manually and specify the inputter and final approval. The permission setting in the On-line Banking system must be authorized by another system administrator after the first system administrator finished the setting. You need to select Service Type to set model for each function, including Inquiry and Transaction.

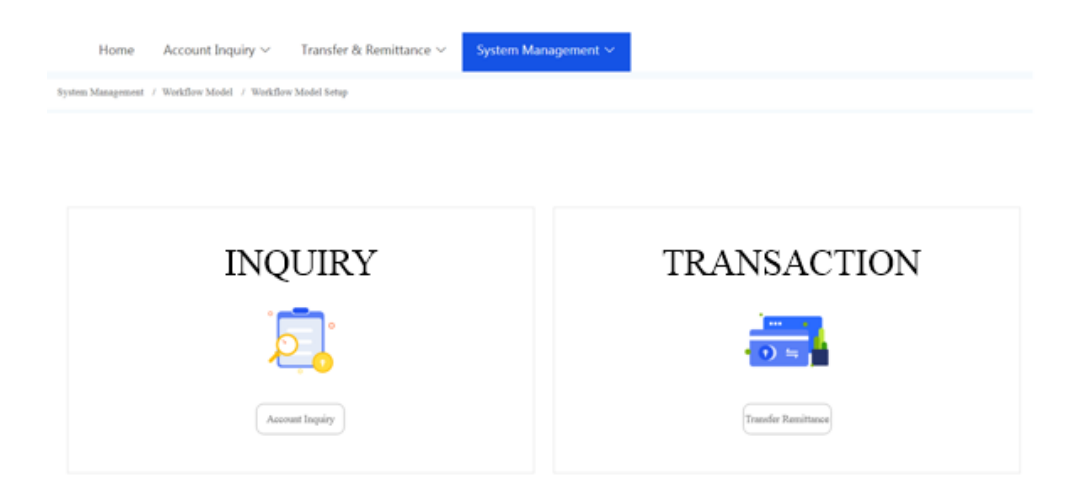

#### 3.1.1 Setting for Inquiry

1) Click "Add" to configure the available accounts and users applicable for a certain model.

|           | Please enter name.                                            | 0/30 |       |                   |     |
|-----------|---------------------------------------------------------------|------|-------|-------------------|-----|
| he accou  | nt you are inquiring is                                       |      |       |                   |     |
|           | Accounts Available                                            | 0/1  |       | Selected Accounts | 0/0 |
|           | 40123456789                                                   | 0    |       | No data           |     |
|           |                                                               |      | < >   |                   |     |
|           |                                                               |      |       |                   |     |
| ease sele | ct the user who can acce<br>Users Available                   | 0/2  | ounts | Selected Users    | 0/0 |
|           | ct the user who can acce<br>Users Available                   | 0.2  | ounts | Selected Users    | 0/0 |
|           | ct the user who can acce<br>Users Available<br>NAME1<br>NAME2 | 0/2  | ounts | Selected Users    | 0.0 |

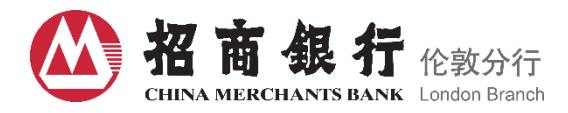

#### 2) The other administrator needs to approve/reject the model setting

| r    | Home               | Account Inquiry $\sim$     | Transfer & Remittance $\vee$ | System Management $\sim$ |                   |
|------|--------------------|----------------------------|------------------------------|--------------------------|-------------------|
| Sy   | stem Management    | / Workflow Model / Workflo | ow Model Setup Approval      |                          |                   |
| Name | Please enter name. |                            | Q Search                     |                          |                   |
|      |                    |                            |                              |                          |                   |
| #    | Workflow Model     | Ac                         | count/Customer ID            | Workflow                 | Action to Approve |

## 3.1.2 Setting for Transaction

1) Click Add to configure Account Number/User, Workflow and Limit. Select the available accounts and users first.

| lame Please enter name. | 0/30 Currency  | USD          | ~     |                  |     |  |
|-------------------------|----------------|--------------|-------|------------------|-----|--|
| ccount/Customer ID      | Workflow       | Period Limit |       |                  |     |  |
|                         | Accounts Avail | able 0/1     | Se Se | elected Accounts | 0.0 |  |
|                         | 401234567      | 890          |       | No data          |     |  |
|                         |                | <            |       |                  |     |  |
|                         |                |              |       |                  |     |  |
|                         |                |              |       |                  |     |  |
|                         |                |              |       |                  |     |  |

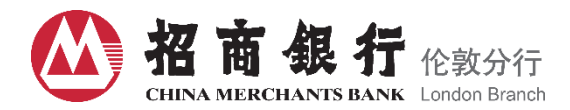

4)

2) Configure the Business Flow. Please note that any user with authority to approve transactions must be equipped with OTP token.

| e Please enter name. | 0/30 Currency USI | ~ ~          |                      |               |
|----------------------|-------------------|--------------|----------------------|---------------|
| ount/Customer ID     | Workflow          | Period Limit |                      |               |
| Step Name            | Processing User   | Lower Limit  | Upper Limit          |               |
| Inputter             |                   | 0.00         | 99999999999999999999 | Modify Delete |
| Final Approval       |                   | 0.00         |                      | Modify Delete |
|                      |                   |              |                      |               |
|                      |                   |              |                      |               |

3) Configure the transaction limit for a certain period (if any). Select your desired period from the Limit Type drop-down list. You can also further define Limit Amount, Starting Period and Number of Transaction Limit.

|     | Limit Type                   | Please select | ~ |  |
|-----|------------------------------|---------------|---|--|
|     | Currency                     | Please select | ~ |  |
|     | * Limit                      |               |   |  |
| * S | Starting Point of the Period |               |   |  |
| 4   | Transaction volume limit     |               |   |  |

the model will not be activated unless approved by the other administrator. You can check the status via System Management/Workflow Model/Setup Approval or Inquiry.

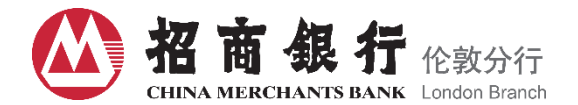

#### 3.1.3 Workflow Model Inquiry

When the other administrator has approved the model setting, you will find the status of the workflow model turning to Normal. You can further click View for more details.

|     | Home              | Account Inquiry $\sim$      | Transfer & Remittance $\vee$ | System Management $\sim$ |                      |      |
|-----|-------------------|-----------------------------|------------------------------|--------------------------|----------------------|------|
| 1   | System Management | / Workflow Model / Workflow | Model Inquiry                |                          |                      |      |
| Nan | Please enter name | Status                      | s All status $\checkmark$    | Q Search                 |                      |      |
|     |                   |                             |                              |                          |                      |      |
| #   | Name              |                             | Account/User Id              | Status                   |                      |      |
| 1   | Account Inquiry   |                             | 401009993201                 | Normal                   |                      | View |
| 2   | Normal User       |                             | 401009993201                 | Pending Approv           | al - New transaction | View |

#### 3.1.4 Workflow Model Application Withdraw

The administrator can accesses via System Management /Workflow Model /Workflow Model Application Withdraw to withdraw the setup.

| -    | Home              | Account Inquiry $\sim$      | Transfer & Remittance $\vee$ | System Management $\sim$ |                              |  |
|------|-------------------|-----------------------------|------------------------------|--------------------------|------------------------------|--|
| Sys  | stem Management   | / Workflow Model / Workflow | Model Application Withdraw   |                          |                              |  |
| Name | Please enter name | Statu                       | s All status 🗸               | Q Search                 |                              |  |
|      |                   |                             |                              |                          |                              |  |
| #    | Name              |                             | Account/User Id              | Status                   |                              |  |
| 1    | Normal User       |                             |                              | Pending Approv           | ral - New transaction Cancel |  |

#### 3.1.5 User Authority

Administrators can view the authority of users by accessing via System Management /Workflow Model /User Authority. Select the username in the drop-down list to check the User Authority and Available Account.

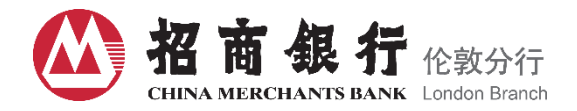

| Home              | Account Inquiry $\checkmark$ | Transfer & Remittance $\vee$  | System Management $\checkmark$ |  |  |  |  |  |  |  |
|-------------------|------------------------------|-------------------------------|--------------------------------|--|--|--|--|--|--|--|
| System Management | / Workflow Model / User Au   | thority                       |                                |  |  |  |  |  |  |  |
| User Name         |                              |                               |                                |  |  |  |  |  |  |  |
| • Services Availa | Services Available           |                               |                                |  |  |  |  |  |  |  |
| Account Inquiry   | Transfer Remittance          |                               |                                |  |  |  |  |  |  |  |
| Norma             | 1                            |                               |                                |  |  |  |  |  |  |  |
| User Au           | thority Inputter 🤡           | Approval 🗢 Final Approval 🤗 🤇 | View Detail                    |  |  |  |  |  |  |  |

## 3.2 System Log

Administrators can view the system log via System Management /System Log.

|           | Home               | ome Account Inquiry $	imes$ Transfer & Remittance $	imes$ |                   | System Management $\sim$   |                |                       |                     |
|-----------|--------------------|-----------------------------------------------------------|-------------------|----------------------------|----------------|-----------------------|---------------------|
| Syster    | m Management / S   | System Management / System I                              | og                |                            |                |                       |                     |
| User Id : | Please enter the u | user ID Log type :                                        | All logs 🗸 🗸      | Action Time : 🕓 Start date | - 🕒 End Da     | ate                   | Inquiry             |
|           | User Id            | User Ip                                                   | User Equipment    | Service Type               | Action Details | Action Result         | Action Time         |
|           | 1000104001         | 99.90.23.37                                               | 00:50:56:a9:49:7e | Workflow Model Inquiry     | Query          | Operation successful. | 2022-09-30 14:34:56 |
|           | 1000104001         | 99.90.23.37                                               | 00:50:56:a9:49:7e | Home                       | Query          | Operation successful. | 2022-09-30 14:34:31 |
|           | 1000104001         | 99.90.23.37                                               | 00:50:56:a9:49:7e | User Authority             | Query          | Operation successful. | 2022-09-30 14:33:56 |
|           | 1000104001         | 99.90.23.37                                               | 00:50:56:a9:49:7e | User Authority             | Query          | Operation successful. | 2022-09-30 14:33:56 |
|           | 1000104001         | 99.90.23.37                                               | 00:50:56:a9:49:7e | User Authority             | Query          | Operation successful. | 2022-09-30 14:33:56 |
|           | 1000104001         | 99.90.23.37                                               | 00:50:56:a9:49:7e | User Authority             | Query          | Operation successful. | 2022-09-30 14:28:07 |
|           | 1000104001         | 99.90.23.37                                               | 00:50:56:a9:49:7e | User Authority             | Query          | Operation successful. | 2022-09-30 14:28:05 |
|           | 1000104001         | 99.90.23.37                                               | 00:50:56:a9:49:7e | User Authority             | Query          | Operation successful. | 2022-09-30 14:28:04 |
|           | 1000104001         | 99.90.23.37                                               | 00:50:56:a9:49:7e | User Authority             | Query          | Operation successful. | 2022-09-30 14:26:59 |
|           |                    |                                                           |                   | Total 913                  | 10/page <      | 1 2 3 4 5 6           | 92 > Go to 1        |

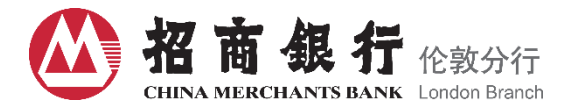

## 3.3 Notice Setting

Administrators can setup notice function and notification method via System Management /Notice Setting.

| Home Account Inquiry ~                            | Notification Method Setting |                  | (8)                    |                             |
|---------------------------------------------------|-----------------------------|------------------|------------------------|-----------------------------|
| System Management / System Management /           |                             |                  |                        |                             |
| Simple notice                                     | ✓ Email notification        | SMS notification | App Inbox Notification | Notification Method Setting |
| Notify next approver.                             |                             |                  |                        |                             |
| Notify the inputter when the transaction is compl |                             | Confirm          |                        |                             |
|                                                   |                             |                  |                        |                             |
|                                                   |                             |                  |                        |                             |
|                                                   |                             |                  |                        |                             |
|                                                   |                             |                  |                        |                             |
|                                                   |                             | ✓ Confirm        |                        |                             |

## 3.4 Quick Access Setting

Administrators can setup its own quick access menu on the home page.

|       | Home          | Account | Inquiry V Transfe | er & Remittance $\vee$ Sys                                   | stem Management $	imes$ |                                     |     |   |         |
|-------|---------------|---------|-------------------|--------------------------------------------------------------|-------------------------|-------------------------------------|-----|---|---------|
| Quick | Access        | Ø       | Notification/A    | Quick Access                                                 |                         |                                     | 8   | > | I       |
| ٦     | Account Deta  | uls     |                   | Available Menu 0/15                                          |                         | Selected Menu                       | 0/3 |   | • 1     |
| (Ť    | Transaction S | ummary  | P                 | Monthly Statement                                            |                         | Account Details Transaction Summary |     |   |         |
| ۵     | Advice        |         | R                 | Transaction With Transaction Appr                            | $\langle \rangle$       | Advice                              |     |   |         |
|       |               |         |                   | <ul><li>Internal Transfer</li><li>SWIFT Remittance</li></ul> |                         |                                     |     |   |         |
|       |               |         |                   | <ul><li>Integrated Inquiry</li><li>User Authority</li></ul>  |                         |                                     |     |   |         |
| Acco  | unt Summar    | y 🛩     |                   |                                                              |                         |                                     |     | ĺ | To Do L |
|       |               |         |                   |                                                              | Cancel                  | Type:[SWIFT Remittance]             |     |   |         |

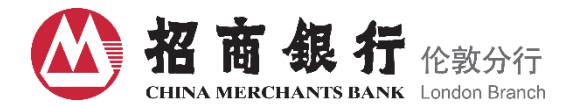

#### 4. Account Inquiry

Administrators can check account details and transaction summary via Account Inquiry/Account Details and Account Inquiry/Transaction Summary.

|                     | Home Acco                                   | bunt Inquiry $\sim$         | Transfer & Remit  | ttance $\vee$ Syste | em Management N | e               |                 |                  |         |
|---------------------|---------------------------------------------|-----------------------------|-------------------|---------------------|-----------------|-----------------|-----------------|------------------|---------|
| Account             | t Inquiry / Account D                       | etails                      |                   |                     |                 |                 |                 |                  |         |
| A                   | ccount Number                               | Curren                      | ncy               | Account Name        |                 | Account Balanc  | e A             | wailable Balance | Operate |
|                     |                                             | USE                         | (                 |                     |                 | 19.0            | 0               | 19.00            | More    |
| 1                   | USD Subtotal                                | USE                         | ć.                |                     |                 | 19.0            | 0               | 19.00            |         |
| Accou               | Home Acc                                    | ount Inquiry 🗸              | Transfer & Remitt | tance ∽ Syster      | n Management 🗸  |                 |                 |                  |         |
| Today<br>Account Is | 's Transaction Trans<br>nformation : Londer | nsaction History<br>Branch, | _                 | Inquiry             |                 |                 |                 |                  |         |
| #                   | Value Date                                  | Booking Date                | Currency          | Debit               | Credit          | Note            | Business Number | Transaction Type | Operate |
| 1                   | 2022-09-30                                  | 2022-09-30                  | USD               |                     | 1.99            | TEST            | FT22273G6B1N    | Funds Transfer   | More    |
| 2                   | 2022-09-30                                  | 2022-09-30                  | USD               | 1.99                |                 | 709164725707008 | FT22273PYX86    | Funds Transfer   | More    |

## 4.1 Monthly Statement

Administrators can download monthly statement via Account Inquiry / Monthly Statement.

|        | Home Account Inquiry ~            | Transfer & Remittance > System Management > | ,                 |          |
|--------|-----------------------------------|---------------------------------------------|-------------------|----------|
| Ac     | count Inquiry / Monthly Statement |                                             |                   |          |
| Date : | 🛅 Start date — End Date           | Account : All ~                             | Inquiry           |          |
| #      | Statement Month                   | Account                                     | Statement Type    | Operate  |
| 1      | 2022-08                           |                                             | Monthly Statement | Download |
| 2      | 2022-07                           |                                             | Monthly Statement | Download |
| 3      | 2022-06                           |                                             | Monthly Statement | Download |

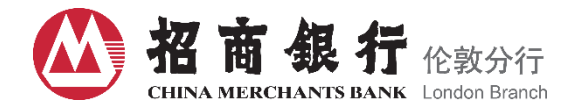

### 4.2 Advice and Confirmation

#### Administrators can download Remittance Advice and Loan Confirmation via Account Inquiry / Advice.

|          | Home Accou           | nt Inquiry 🗸 🛛 Tra | ansfer & Remittance $ 	imes $ | System Manag       | jement 🗸    |              |            | ,         |
|----------|----------------------|--------------------|-------------------------------|--------------------|-------------|--------------|------------|-----------|
| Accou    | int Inquiry / Advice |                    |                               |                    |             |              |            |           |
| Period : | Start date           | - End Date         | Advice Type :                 | All                | ✓ Account I | No: All      | ~          | Inquiry   |
| #        | Period               | Account No         | Advice Name                   | Advice Type        | Currency    | Reference    | Amount     | Operation |
| 1        | 2022-06-10           |                    |                               | Remittance Advice- | USD         | LD2106020141 | 3000000.00 | Download  |
| 2        | 2022-04-10           |                    |                               | Remittance Advice  | EUR         | LD2106406035 | 15461.11   | Download  |
| 3        | 2022-02-03           |                    |                               | Remittance Advice  | USD         | FT190355HY90 | 1200.99    | Download  |
| 4        | 2022-02-03           |                    |                               | Loan Confirmation  | USD         | LD1903587073 | 1000.00    | Download  |
| 5        | 2021-08-07           |                    |                               | Loan Confirmation  | USD         | LD2102943645 | 0.00       | Download  |
| 6        | 2021-06-07           |                    | 1 <b></b>                     | Loan Confirmation  | EUR         | 401002243599 | 142.00     | Download  |

#### 4.3 Loan Interest, Fee and Principal Notice

Administrators can download Loan Interest, Fee and Principal Notice via Account Inquiry / Notice.

| Accour   | Account Inquiry / Notice |              |          |           |           |            |               |                               |           |  |  |
|----------|--------------------------|--------------|----------|-----------|-----------|------------|---------------|-------------------------------|-----------|--|--|
| Period : | 🗐 Start date             | — End Date   |          | Inquiry   |           |            |               |                               |           |  |  |
| #        | Period                   | LD No        | Currency | Principal | Interest  | Commission | Total Payment | Remarks                       | Operation |  |  |
| 1        | 2022-03-29               | LD2111805600 | GBP      | 0.00      | 489.36    | 489.33     | 978.69        | Loan interest and fee         | Download  |  |  |
| 2        | 2022-05-29               | LD2111805610 | GBP      | 9996.99   | 0.00      | 489.33     | 10486.32      | Loan fee and principal        | Download  |  |  |
| 3        | 2022-05-29               | LD2111805620 | GBP      | 9999.00   | 0.00      | 422.00     | 10421.00      | Loan fee and principal        | Download  |  |  |
| 4        | 2022-06-29               | LD2111805630 | CNY      | 9999.00   | \$\$\$.00 | 0.00       | 10887.00      | Loan interest and principal   | Download  |  |  |
| 5        | 2022-06-29               | LD2111805640 | USD      | 1000.00   | 555.00    | 236.00     | 1791.00       | Loan interest, fee and princi | Download  |  |  |

#### 5. Transfer & Remittance

Certain transactions can set value dates (Expectation Date logics [T, T+13 days]). The value date is the day on which you expect the transaction to take effect. You can set up an instruction as current or forward dated instruction.

If the Bank receives a payment or a payment instruction after the Cut-Off Time, the Bank will treat the payment or payment instruction as received by the Bank on the following Business Day. If the Bank receives

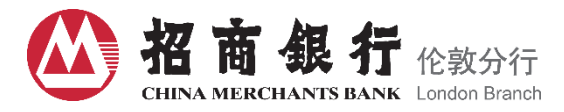

a payment or a Payment Instruction on a day that is not a Business Day, the Bank will treat the payment or Payment Instruction as received on the next Business Day.

#### 5.1 Transfer Between CMBL Accounts

For Internal Transfer between CMB London Branch accounts, you can submit an internal transfer instruction. The recipient can be either another CMBL account of yours or a CMBL account of another party.

#### Access via Transfer & Remittance / Internal Transfer

| Home Account Inquiry V Transfer & Rem                  | ittance 🗸 System Manage | ment $\checkmark$ |                  |                       |
|--------------------------------------------------------|-------------------------|-------------------|------------------|-----------------------|
| nsfer & Remittance / Internal Transfer                 |                         |                   |                  |                       |
|                                                        | er Confirm Tra          | nsfer             | Input Completed  |                       |
| ecent beneficiaries My beneficiaries Corporate account | Information             |                   |                  |                       |
| Q Please enter: name/account number                    | Reference Number        | 704170201727232   |                  | 0                     |
| NO DATA                                                | * Workflow Model        | Normal            | ×                | Workflow Model Detail |
|                                                        | * Debit account         | -                 |                  | $\sim$                |
|                                                        | Currency                | USD               |                  |                       |
|                                                        | Available balance       | 20.00             | Account Balance: | 20.00                 |
|                                                        | * Transfer Amount       | 1                 |                  |                       |
|                                                        | * Expectation Date      | 2022-09-21        |                  |                       |

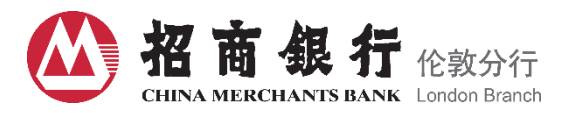

| ent beneficiaries N                                                                                                    | ly beneficiaries Corporate acc                                                 | count  | Beneficiary                                             |                                                                                                    |                                                     |                                          |      |
|----------------------------------------------------------------------------------------------------|--------------------------------------------------------------------------------|--------|---------------------------------------------------------|----------------------------------------------------------------------------------------------------|-----------------------------------------------------|------------------------------------------|------|
| Please ester: same/acc                                                                                                    | ouni muniber                                                                   |        | * Beneficiary Accoun<br>Numbe                           |                                                                                                    |                                                     | 1                                        | 6.34 |
|                                                                                                    | NO DATA                                                                        |        | * Beneficiary Nam                                       |                                                                                                    |                                                     | 1                                        | 0140 |
|                                                                                                    |                                                                                |        | Payment Information to<br>Beneficiary                   | _                                                                                                    |                                                     | 3                                        | 5140 |
|                                                                                                    |                                                                                |        | Attachment                                              |                                                                                                    |                                                     |                                          |      |
|                                                                                                    |                                                                                |        |                                                         |                                                                                                    | Drag the file here, or C                            | ick upload                               |      |
|                                                                                                    |                                                                                |        | The single file uploaded o<br>Only support jpg, bmp, jp | annot exceed 10MB, and the total si<br>eg, doc, doox, ala, shex, tat, pdf, uf,                                                                           | ce of all attackment files of a<br>uff file upload. | nametion cannot exceed 1000<br>Next Step | .s.  |
|                                                                                                    |                                                                                |        |                                                         |                                                                                                    |                                                     |                                          |      |
|                                                                                                    |                                                                                |        |                                                         |                                                                                                    |                                                     |                                          |      |
|                                                                                                    | Input Tr                                                                       | ansfer | Confirm                                                 | Transfer                                                                                                    | Input Con                                           | pleted                                   |      |
| USD                                                                                                    | 91.00                                                                          | ansfer | Confirm                                                 | Transfer                                                                                                    | Input Con                                           | pleted                                   | 004  |
| USD                                                                                                    | 91.00<br>40                                                                    | ansfer | Confirm                                                 | Transfer                                                                                                    | Input Con                                           | pleted                                   | 004  |
| USD<br>Information<br>eference Number                                                                                                    | 21.00<br>40±2000000000000000000000000000000000                                 | ansfer | Confirm                                                 | Transfer  Beneficiary Beneficiary Account Number                                                                                                    | Input Con                                           | pleted                                   | 004  |
| USD<br>Information<br>eference Number<br>Workflow Model                                                                                           | 21.00<br>40<br>704170657284352<br>Normal                                       | ansfer | Confirm                                                 | Transfer  Transfer  Beneficiary Beneficiary Account Number                                                                                               | Input Con                                           | pleted                                   | 004  |
| USD<br>Information<br>eference Number<br>Workflow Model<br>Debit account                                                                          | 21.00<br>40 **********************************                                 | ansfer | Confirm                                                 | Transfer Transfer Beneficiary Beneficiary Account Number Beneficiary Name                                                                                | Input Con                                           | pleted                                   | 004  |
| USD<br>Information<br>eference Number<br>Workflow Model<br>Debit account<br>Currency                                                              | 21.00<br>40100000000000000000000000000000000                                   | ansfer | Confirm                                                 | Transfer Transfer Beneficiary Beneficiary Account Number Beneficiary Name Payment                                                                        | Input Con                                           | pleted                                   | 004  |
| USD<br>Information<br>eference Number<br>Workflow Model<br>Debit account<br>Currency<br>Transfer Amount                                           | Linput Tr<br>1.00<br>40 ± • • • • • • • • • • • • • • • • • •                  | ansfer | Confirm                                                 | Transfer<br>Transfer<br>Beneficiary<br>Beneficiary Account<br>Number<br>Beneficiary Name<br>Beneficiary Name                                             | Input Con                                           | pleted                                   | 004  |
| Information<br>eference Number<br>Workflow Model<br>Debit account<br>Currency<br>Transfer Amount<br>Expectation Date                              | 21.00<br>40:00000000<br>704170657284352<br>Normal<br>USD<br>1.00<br>2022-09-21 | ansfer | Confirm                                                 | Transfer Transfer Beneficiary Beneficiary Account Number Beneficiary Name Payment Information to Beneficiary                                             | Input Con                                           | pleted                                   | 004  |
| USD<br>USD<br>Information<br>eference Number<br>Workflow Model<br>Debit account<br>Currency<br>Transfer Amount<br>Expectation Date                | LIDO<br>40 100000000000000000000000000000000000                                | ansfer | Confirm                                                 | Transfer<br>Transfer<br>Beneficiary<br>Beneficiary Account<br>Number<br>Beneficiary Name<br>Beneficiary Name<br>Payment<br>Information to<br>Beneficiary | Input Con                                           | pleted                                   | 004  |
| USD<br>USD<br>Information<br>eference Number<br>Workflow Model<br>Debit account<br>Currency<br>Transfer Amount<br>Expectation Date<br>I Atta<br># | Linput Tr<br>1.00<br>40                                                        | ansfer | Confirm                                                 | Transfer<br>Transfer<br>Beneficiary<br>Beneficiary Account<br>Number<br>Beneficiary Name<br>Beneficiary Name<br>Payment<br>Information to<br>Beneficiary |                                                     | pleted                                   | 004  |

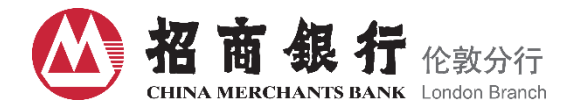

| 🕕 otp | .verification                                               |                 | $\otimes$ |
|-------|-------------------------------------------------------------|-----------------|-----------|
|       | otp                                                         | .inputRedPrompt |           |
|       | otp.challengeTra                                            | nsAMOUNT        |           |
|       |                                                             | : 1.00          |           |
|       | otp.challengeTra                                            | nsACCOUN        |           |
|       |                                                             | т:              |           |
|       | USD14 <mark>0</mark> 200 <mark>0</mark> 0100 <mark>0</mark> | )4              |           |
|       | otp.challengePass                                           |                 | Confirm   |
|       | :                                                           |                 |           |

### 5.2 Domestic and International Transfer and Remittance via SWIFT

For Fund Transfer to a non-CMBL account, you can submit either a domestic wire transfer or an international wire transfer.

#### Access via Transfer & Remittance/ SWIFT Remittance.

| Home Account Inquiry V Transfer & Ren<br>r & Remittance / SWIFT Remittance | nittance Y System Manage | ment 🗸                         |                |                         |
|----------------------------------------------------------------------------|--------------------------|--------------------------------|----------------|-------------------------|
| Input Transfo                                                              | er Confirm Remi          | ttance In                      | aput Completed |                         |
| ent beneficiaries My beneficiaries                                         | Information              |                                |                |                         |
| ○ Please enter: name/account number                                        | Reference Number         | 704161232978176                |                | C D                     |
| NO DATA                                                                    | * Workflow Model         | Normal                         |                | Workflow Model Detail » |
|                                                                            | * Debit account          | Please select a debit account. |                | ~                       |
|                                                                            | Currency                 | Please select a debit account  |                |                         |
|                                                                            | Available balance        | Unknown                        |                |                         |
|                                                                            | * Transfer Amount        | Please enter transfer amount   |                |                         |
|                                                                            | * Expectation Date       | Please select an Expectation   |                |                         |

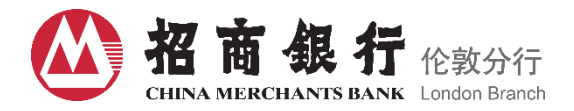

| ent beneficiaries My beneficiaries |                                                      | Beneficiary                           |                                                                                              |
|------------------------------------|------------------------------------------------------|---------------------------------------|----------------------------------------------------------------------------------------------|
| Please enter: name/account number  |                                                      | * Beneficiary Account<br>Number       | Please enter beneficiary account 034                                                         |
| NO DATA                            |                                                      | * Beneficiary Name and<br>Address     | 4 lines maximum, each line up to 34 characters.                                              |
|                                    |                                                      |                                       | 0/140                                                                                        |
|                                    |                                                      | Payment Information to<br>Beneficiary | Optional. You can only enter 4 lines at most, and each line can contain up to 34 characters. |
|                                    |                                                      |                                       | 0/140                                                                                        |
|                                    |                                                      | Beneficiary Bank                      |                                                                                              |
|                                    |                                                      | Beneficiary bank<br>SWIFT BIC         | Please enter the swift code of the beneficiary bank. 0/11 Inquiry                            |
|                                    |                                                      | Beneficiary Bank Name<br>and Address  | Please enter the Beneficiary Bank Name and Address.                                          |
|                                    | Correspondent of<br>Beneficiary Bank<br>SWIFT        | Please enter the Corre                | spondent of Beneficiary Bank SW  Inquiry                                                     |
|                                    | Correspondent of<br>Beneficiary Bank<br>Name&Address | Please enter the Corre                | spondent of Beneficiary Bank Name&Address.                                                   |
|                                    |                                                      |                                       |                                                                                              |
|                                    | Attachment                                           |                                       |                                                                                              |
|                                    |                                                      |                                       | Drag the file here, or Click upload                                                          |
|                                    |                                                      |                                       | brag are menere, or once optoad                                                              |
|                                    |                                                      |                                       | size of all attachment files of a transaction cannot exceed 100MR                            |

#### Other information

- All bank charges are born by the remitter (OUR)
- All banking charges are born by the beneficiary.(BEN)
- Remitting bank's charges are born by the remitter, other banking charges are born by the beneficiary.(SHA)
- I have read and agree (Terms of Remittance Service)
- I have read and agree (The Personal Data (Privacy) Ordinance)

Next Step

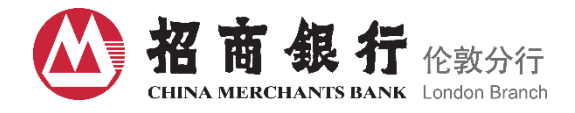

otp.verification

| otp.                                          | inputRedPrompt |
|-----------------------------------------------|----------------|
| otp.challengeTrar                             | ISAMOUNT       |
|                                               | : 1.00         |
| otp.challengeTrar                             | ISACCOUN       |
|                                               | Τ:             |
| USD14 <mark>0</mark> 200 <mark>0</mark> 01000 | 4              |
|                                               |                |
| otp.challengePass                             | Confirm        |
|                                               |                |
| :                                             |                |

8

#### **Contact Us**

China Merchants Bank London Branch Address: 18th Floor, 20 Fenchurch Street, London, EC3M 3BY Tel: +44 (0)20 3824 8888 Fax: +44 (0)20 3824 8899 E-mail: <u>uk@cmbchina.com</u>

Please feel free to contact your Relationship Manager if you have any questions during the installation or use of the On-line Banking system.